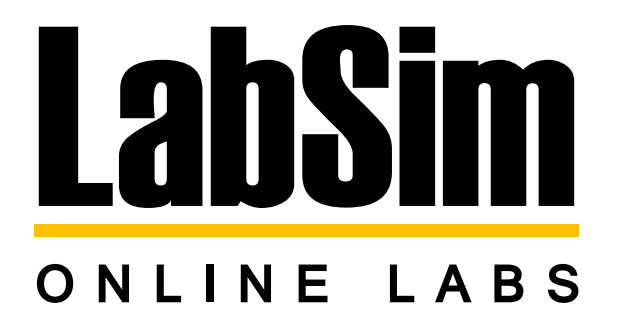

# **Browser LabSim Instructions for Students**

## Contents

| CREATE AN ACCOUNT         | 2  |
|---------------------------|----|
| ACCOUNT LOG IN            | 3  |
| JOIN A SCHOOL             | 5  |
| ENROLL IN A CLASS         | 8  |
| REPORTS                   | 10 |
| ADDING ADDITIONAL COURSES | 11 |

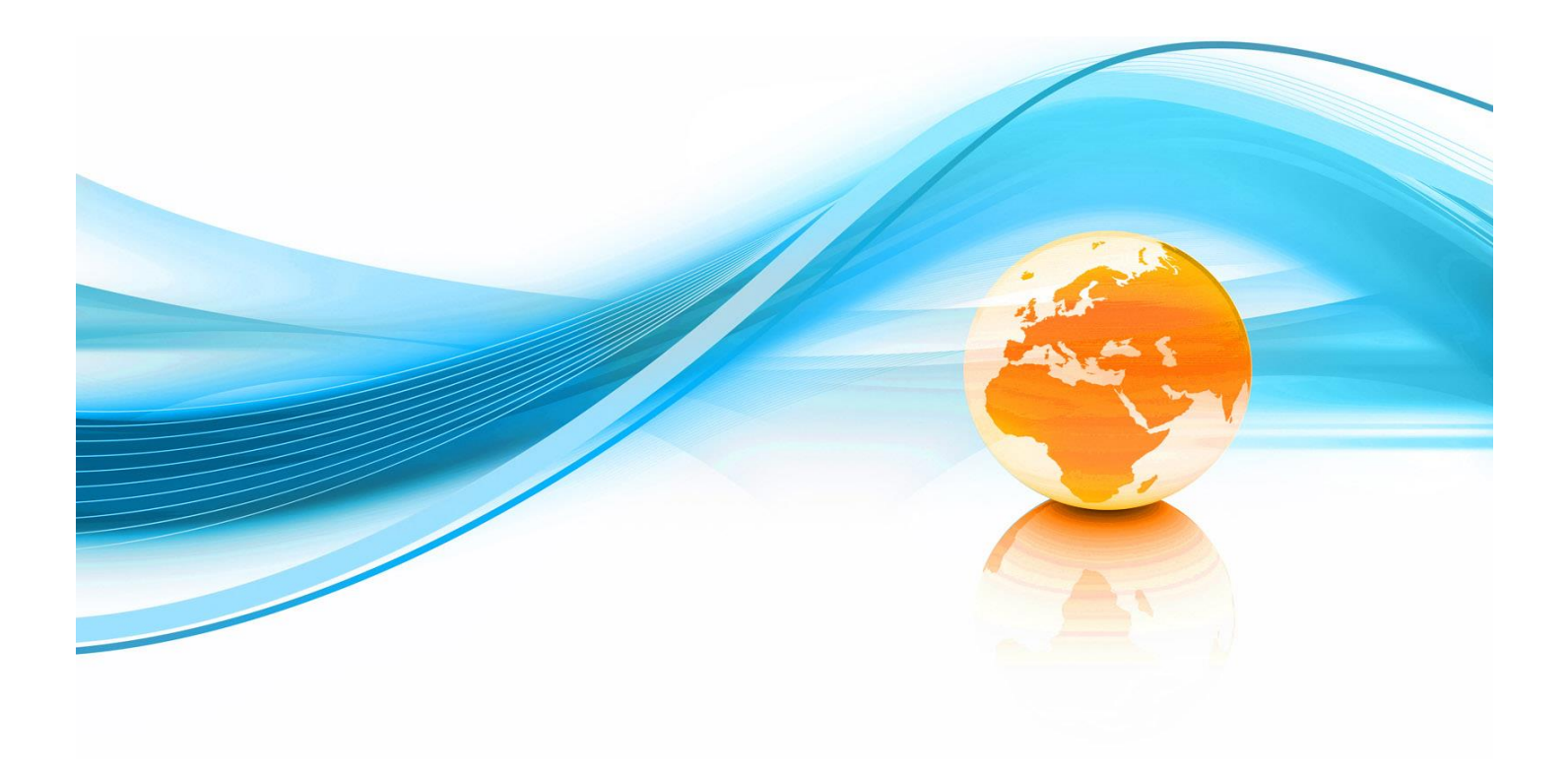

#### **CREATE AN ACCOUNT**

After purchasing your LabSim training course, use the provided activation code to setup an account. Go to <u>www.testout.com</u>. At the login screen click "Create an Account". (Only first time users should setup a new account.)

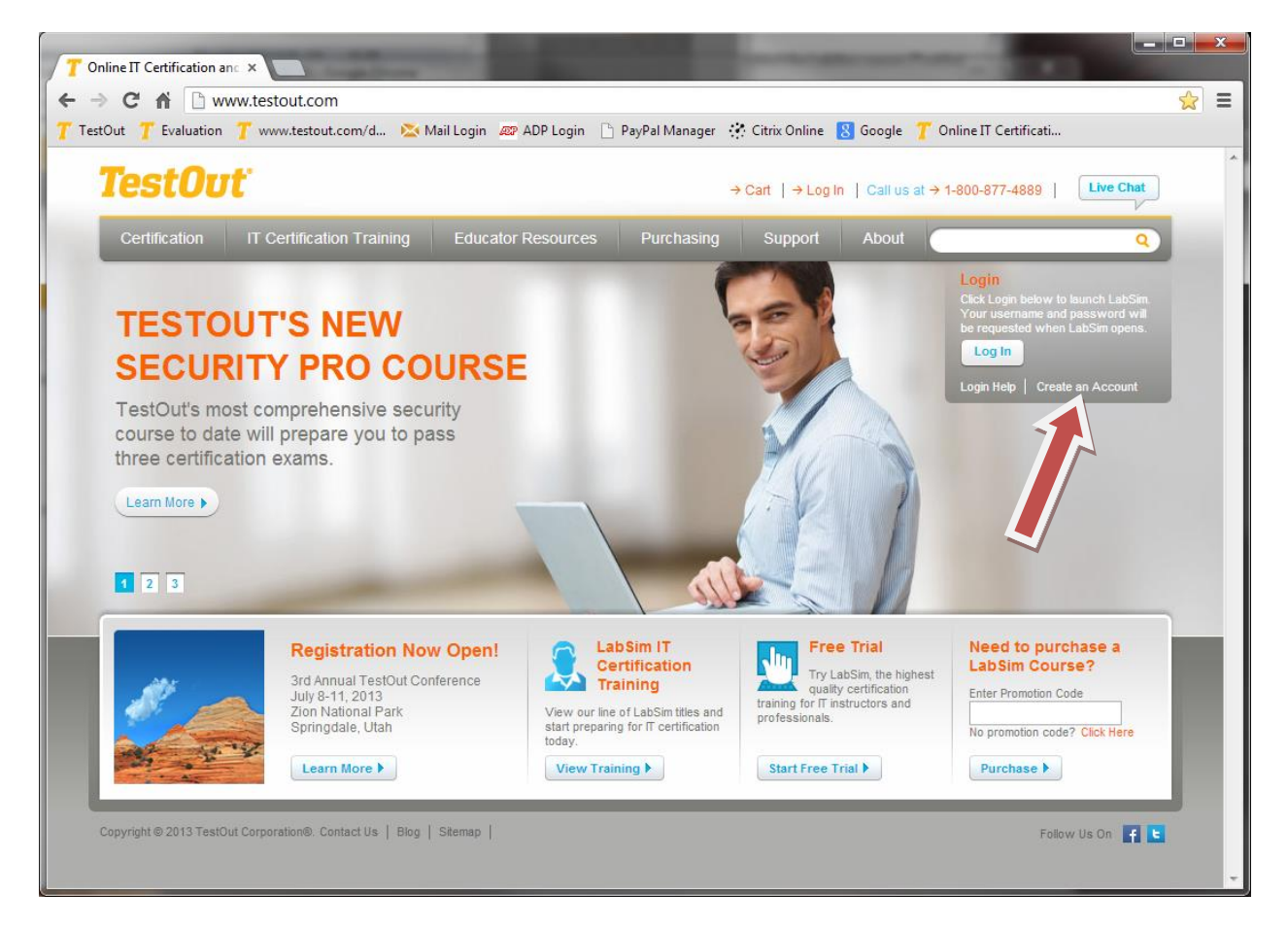

Enter your country, desired login, password (field is case sensitive), first name, last name, email address and activation code and be sure to include the dashes. Click the "Create" button when completed.

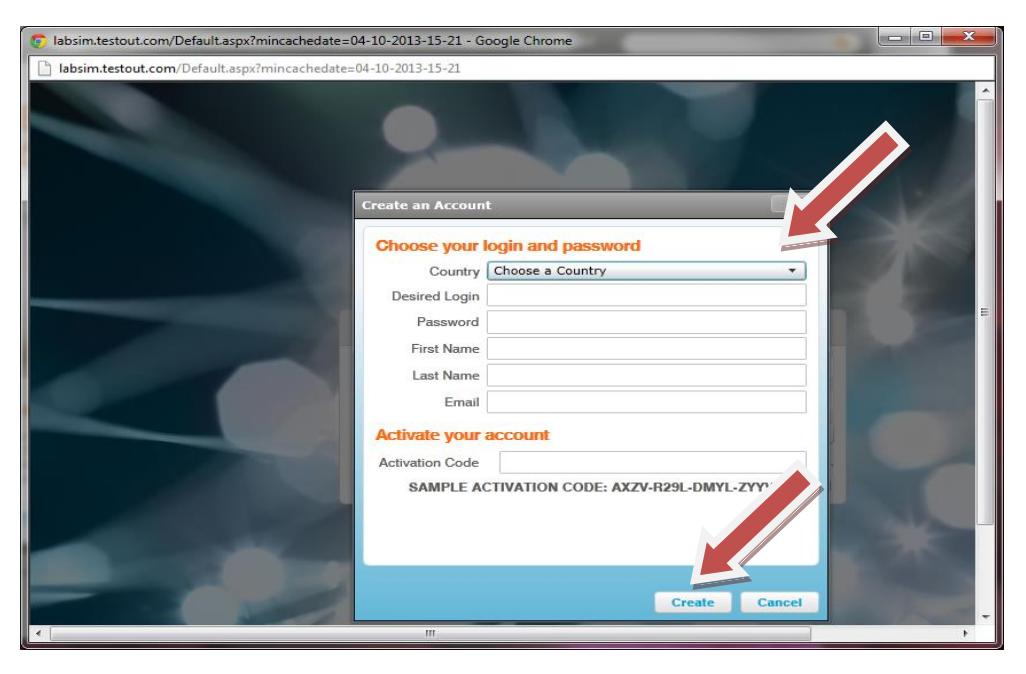

This completes the account creation.

(During your initial login, you will be asked to update your account for enhanced security.)

### **ACCOUNT LOG IN**

Go to <u>www.testout.com</u> and press the "Log In" button.

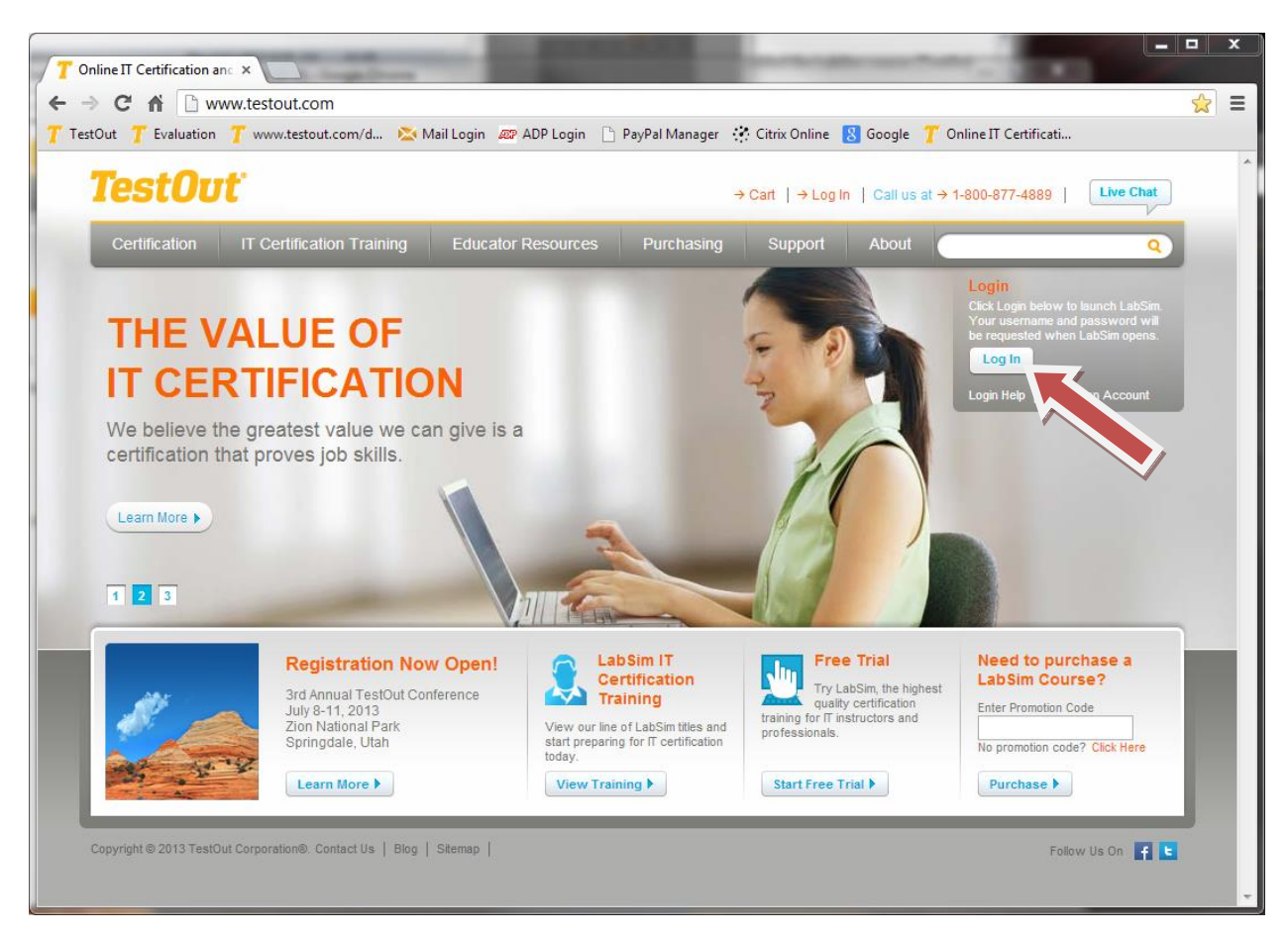

At the LabSim login screen, enter your login and password. Click on the "Login" button.

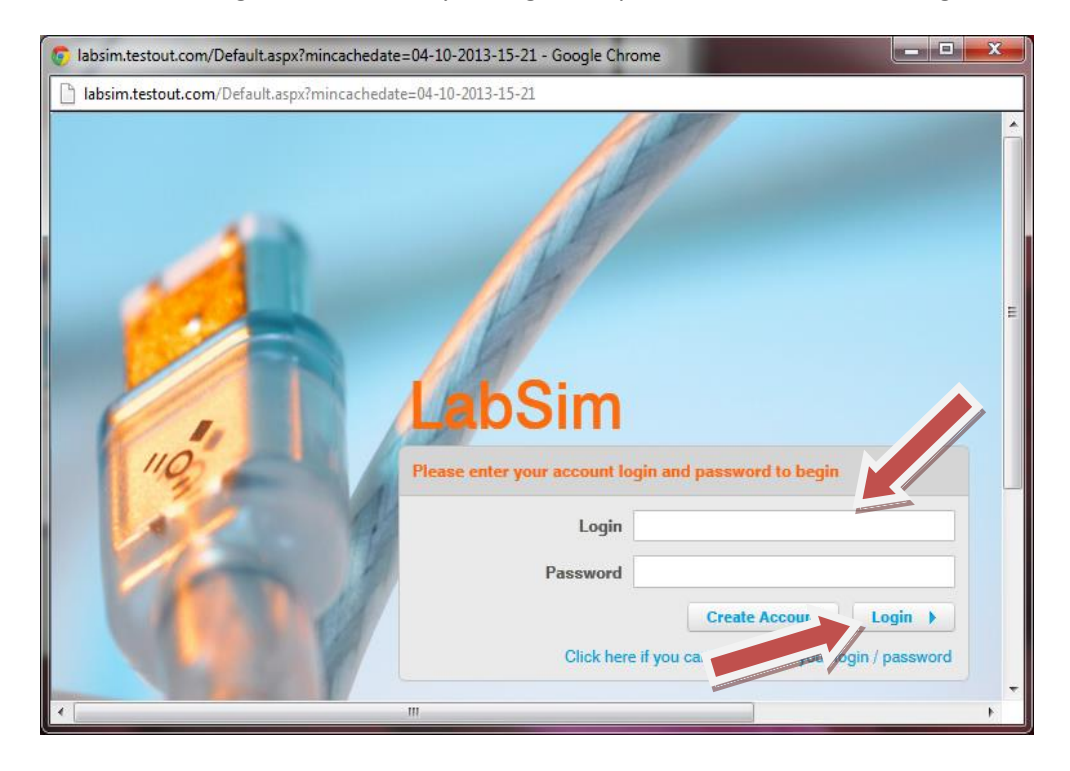

| Iabsim.testout.com/Default.aspx      | ?mincachedate=04-10-2013-15-21 - Google Chrome                                     |                                                         |                                      |
|--------------------------------------|------------------------------------------------------------------------------------|---------------------------------------------------------|--------------------------------------|
| labsim.testout.com/Default.asp       | x?mincachedate=04-10-2013-15-21                                                    |                                                         |                                      |
| TestOut Jory Ja                      | ames (1awesomestudent)                                                             | LabSim (Ve                                              | rrsion 4.0.154) • Connected • Logout |
| My Account                           | Home                                                                               |                                                         |                                      |
| Home                                 | ₩ Alerts                                                                           |                                                         |                                      |
| Personal Reports Account Information | Your account is not linked to a school or compa<br><u>Company</u>                  | ny. Your scores are not visible to any teachers or man  | agers. <u>Join a School or</u>       |
| Management<br>Activation Code Lookup | LabSim Course Library     Group by Certification Sort Alphabetically Show of       | To use an Activation Code,<br>click "Add an Activation" | Add an Activation 🕨                  |
| Contact Info                         | A+ - CompTIA                                                                       |                                                         |                                      |
| Sales & Support                      | TestOut PC Pro 220-801 and 220-802<br>ISBN: 978-1-935080-42-8 (Expires: 2/22/2014) |                                                         | View My Scores                       |
|                                      |                                                                                    |                                                         |                                      |

Once you are logged in you will be on the main interface screen also called the LabSim Home page.

## **JOIN A SCHOOL**

Click on "Join a School or Company" under the "Alerts" header. (Your account may already be associated with your respective school. If this is the case there will only be an "Enroll in a Class" link. So if that is true skip this section.)

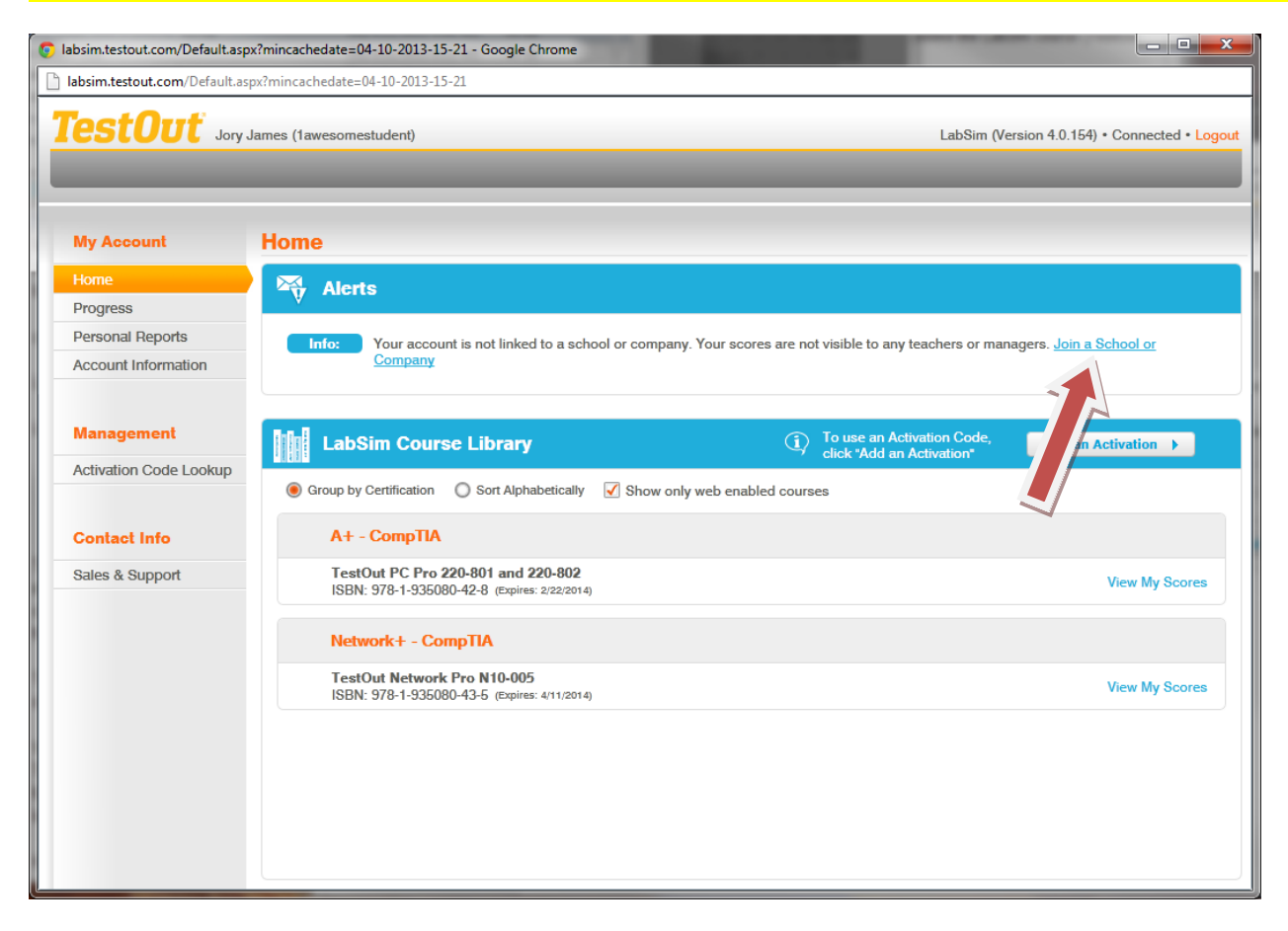

Enter at least part of the school name in the search box and click "Find".

| labsim.testout.com/Default. | aspx?mincachedate=04-10-2013-15-21   | - Google Chrome         |                     |                 |                               |
|-----------------------------|--------------------------------------|-------------------------|---------------------|-----------------|-------------------------------|
| labsim.testout.com/Defaul   | t.aspx?mincachedate=04-10-2013-15-21 |                         |                     |                 |                               |
| TestOut                     | ry James (1awesomestudent)           | _                       | _                   | LabSim (Version | 4.0.154) • Connected • Logout |
| My Account                  | Join James, Jory (1awesomestud       | ent) to School or Compa | iny                 |                 |                               |
| Home                        | Account Lookup                       | School/Campus           | ▼ testout institute | Find            |                               |
| Personal Reports            |                                      |                         |                     |                 | Join a School or              |
| Account Information         |                                      |                         |                     |                 |                               |
| Management                  |                                      |                         |                     |                 | Id an Activation              |
| Activation Code Lookup      |                                      |                         |                     |                 |                               |
| Contact Info                |                                      |                         |                     |                 |                               |
| Sales & Support             |                                      |                         |                     |                 | View My Scores                |
|                             |                                      |                         |                     |                 |                               |
|                             |                                      |                         |                     |                 | View My Scores                |
|                             |                                      |                         |                     | Cancel          |                               |
|                             |                                      |                         |                     |                 |                               |
|                             |                                      |                         |                     |                 |                               |
|                             |                                      |                         |                     |                 |                               |

Use the scroll bar if needed to locate the school to join and click the link "Join to this Campus as a Student".

| labsim.testout.com/D      | efault.aspx?mincachedate=04-10-2013-15-21 - Google Chrome                                         |                                               |
|---------------------------|---------------------------------------------------------------------------------------------------|-----------------------------------------------|
| labsim.testout.com/       | Default.aspx?mincachedate=04-10-2013-15-21                                                        |                                               |
| Test0u                    | Jory James (1awesomestudent)                                                                      | LabSim (Version 4.0,154) • Connected • Logout |
| My Account                | Join James, Jory (1awesomestudent) to School or Company                                           | ×                                             |
| Home                      | Account Lookup School/Campus                                                                      | Find                                          |
| Progress Personal Reports | TestOut Institute of Learning - Alpine<br>22 Alpine Ave<br>Alpine, UT 84004                       | ampus as a Student                            |
| Account Information       | on<br>TestOut Institute of Learning - Pleasant Grove<br>50 South Main<br>Pleasant Grove, UT 84062 | Impus as a Student                            |
|                           |                                                                                                   | Cancel                                        |
|                           |                                                                                                   |                                               |

The school you have joined will appear under "Account Information".

| 0 | labsim.testout.com/Default.as        | px?mincachedate=04-10-2013-15-21 - Google Chrome                                                                                  | and the second second se |                               |
|---|--------------------------------------|----------------------------------------------------------------------------------------------------|----------------------------------------------------------------------------------------------------|-------------------------------|
|   | ] labsim.testout.com/Default.a       | spx?mincachedate=04-10-2013-15-21                                                                                                 |                                                                                                    |                               |
|   | TestOut Jory                         | James (1awesomestudent)                                                                                                    | LabSim (Version                                                                                                    | 4.0.154) • Connected • Logout |
|   | My Account                           | Account Information                                                                                                    |                                                                                                    |                               |
|   | Home<br>Progress                     | Account Settings                                                                                                    | Merge My Accounts                                                                                                    |                               |
|   | Personal Reports Account Information | Login 1awesomestudent<br>Generate Temporary Password<br>First Name Jory                                                           | If you have more than one LabSim account you may want to use this tool<br>to merge the accounts into one.<br>All information in the account you specify will become part of your current<br>account and the account you specify will be deleted.                                                                                                    |                               |
|   | Management                           | Last Name James                                                                                                    | Other Account Login                                                                                                    |                               |
|   | Accounts                             | Email jsj430@gmail.com                                                                                                    | Password for Other Account                                                                                                    |                               |
|   | Activation Code Lookup               | Apply                                                                                                    | Merge Accounts >                                                                                                    |                               |
|   | Contact Info                         | Campus: TestOut Institute of Learning - Pleasant<br>Grove<br>Join a different campus<br>Change My Password and Security Questions |                                                                                                    |                               |
|   | Sales & Support                      | View Activations                                                                                                    |                                                                                                    |                               |
|   |                                      |                                                                                                    |                                                                                                    |                               |
|   |                                      |                                                                                                    |                                                                                                    |                               |
|   |                                      |                                                                                                    |                                                                                                    |                               |
|   |                                      |                                                                                                    |                                                                                                    |                               |
|   |                                      |                                                                                                    |                                                                                                    |                               |
|   |                                      |                                                                                                    |                                                                                                    |                               |
|   |                                      |                                                                                                    |                                                                                                    |                               |

Once your account is associated to your academic organization, your home screen will appear with three headers, "Alerts", "My TestOut Certifications" and "My Classes".

| My Account             | Iome                                                                                                   |
|------------------------|----------------------------------------------------------------------------------------------------|
| Home                   | Alerts                                                                                                 |
| LabSim Library         |                                                                                                    |
| Progress               | Info: Instructors can only see your scores when you are enrolled in their classes. Enroll in a Class   |
| Personal Reports       |                                                                                                    |
| Account Information    |                                                                                                    |
| <b>S</b>               | My TestOut Certifications                                                                              |
| Management             | TaclOut PC Pro Cartification                                                                           |
| Accounts               | The TestOut PC Pro Certification is a More information What is an exam youcher? prepare for this exam? |
| Activities Code Lookup |                                                                                                    |
| Activation Gode Cookup |                                                                                                    |
|                        | My Classes (i) instructors carroiny see your scores Enroll in a Class LabSim Library >                 |
| Contact Info           | You are currently not enrolled in any classes. Enrolling in a class will allow you to view             |
| Sales & Support        | its LabSim courses and exams. Click the 'Enroll in a Class' button to get started.                     |
|                        | You can also access your complete course library under 'LabSim Library' in the<br>navigation menu.     |
|                        |                                                                                                    |
|                        |                                                                                                    |
|                        |                                                                                                    |
|                        |                                                                                                    |
|                        |                                                                                                    |
|                        |                                                                                                    |

### **ENROLL IN A CLASS**

Click on "Enroll in a Class" under the "Alerts" header. (This link will only appear if you are joined to a school.)

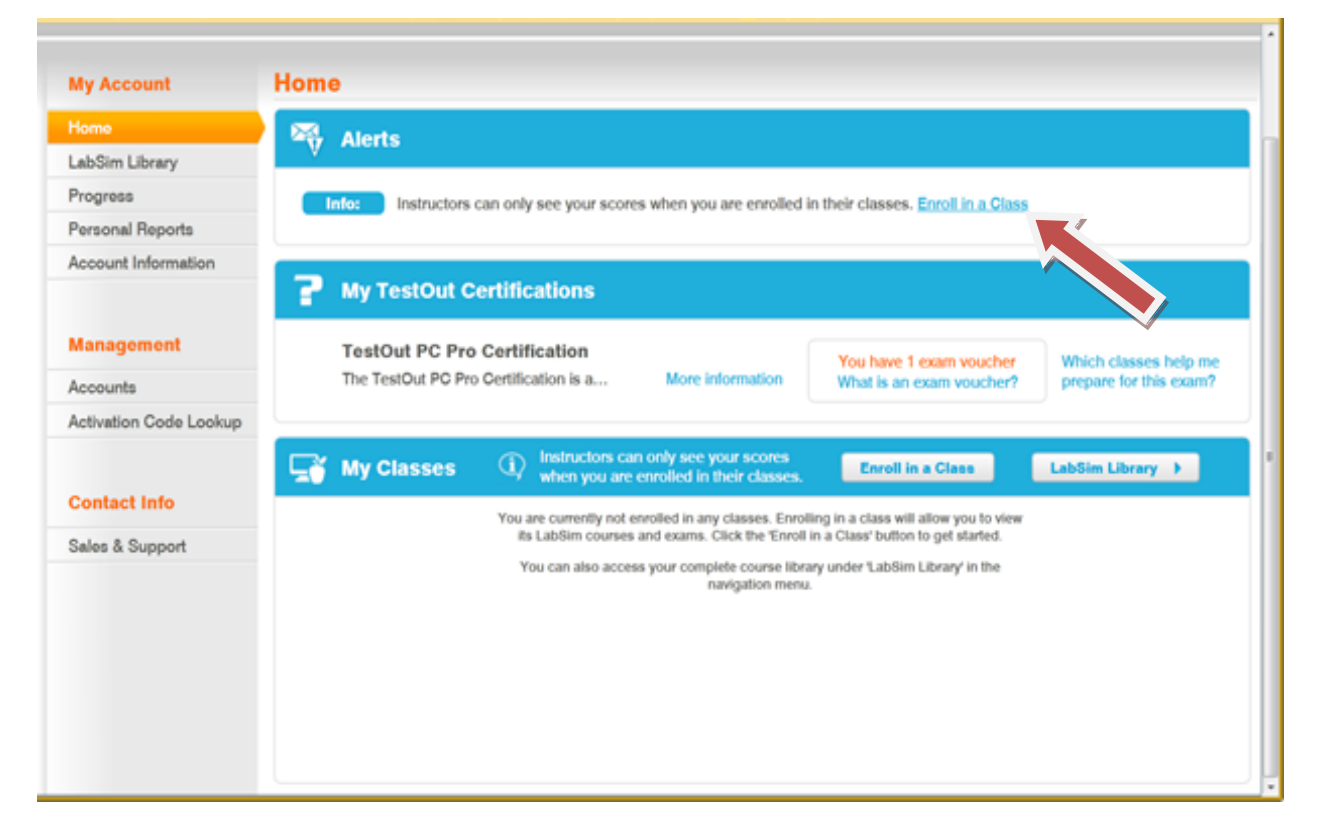

Click "Enroll" next to the respective class or classes you are in and then click the "Apply" button.

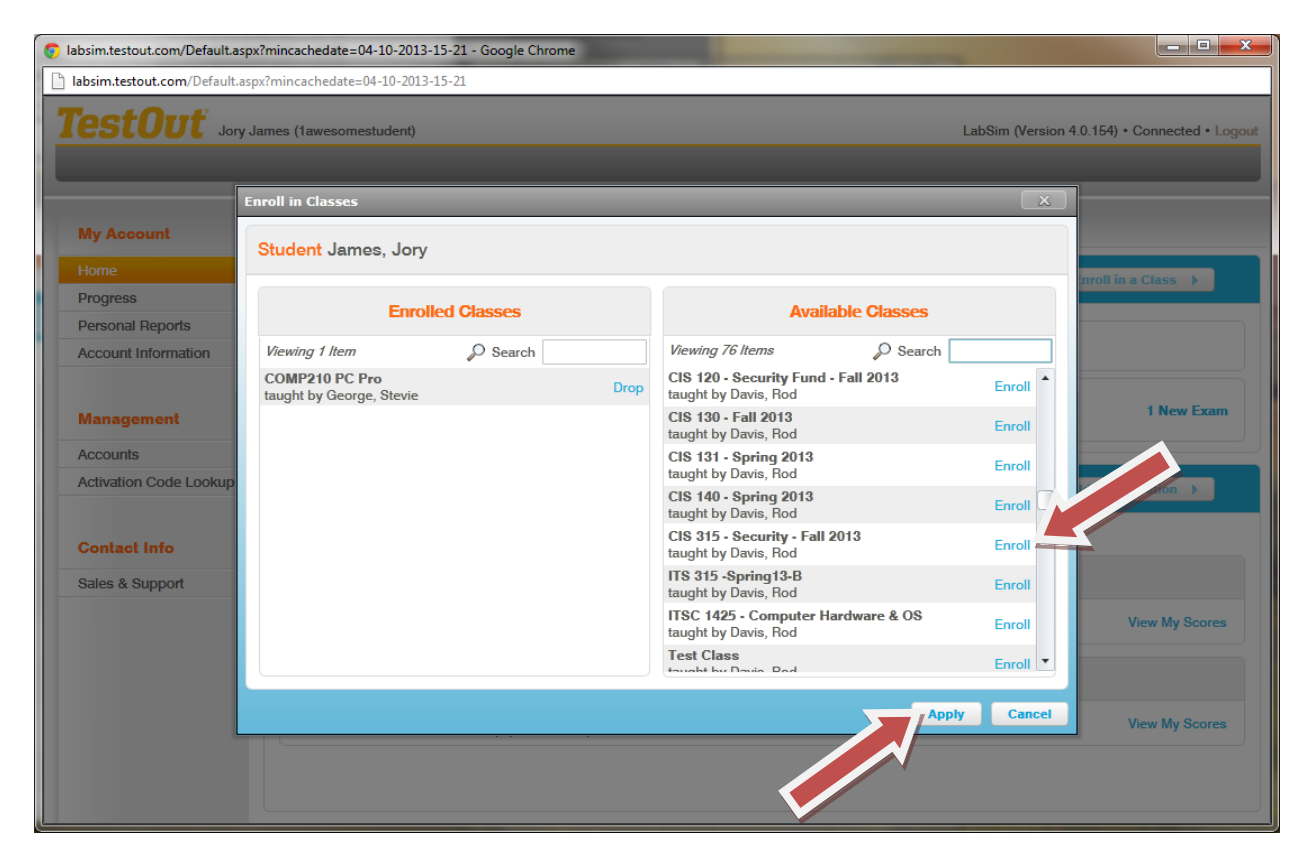

The class or classes you enrolled in will appear under the "My Classes" header.

| My Account             | Home                                                                       |
|------------------------|----------------------------------------------------------------------------|
| Ноте                   | P My TestOut Certifications                                                |
| LabSim Library         |                                                                            |
| Progress               | TestOut PC Pro Certification You have 1 exam voucher Which classes help me |
| Personal Reports       | The TestOut PC Pro Certification is P                                      |
| Account Information    |                                                                            |
| Management             | My Classes LabSim Library >                                                |
| Accounts               | COMP210 PC Pro - taught by George, Etevic                                  |
| Activation Code Lookup | Related LabSim courses: Exams:                                             |
|                        | TestOut PC Pro 220-801 and 220-802 View My Scores 1 New Exam               |
| Contact Info           | 1 Available Exam<br>The next exam to expire ends at:                       |
| Sales & Support        | 7/29/2014 10:45 AM                                                         |
| oales a ouppoir        |                                                                            |
|                        |                                                                            |
|                        |                                                                            |
|                        |                                                                            |
|                        |                                                                            |
|                        |                                                                            |
|                        |                                                                            |
|                        |                                                                            |
|                        |                                                                            |
|                        |                                                                            |
|                        |                                                                            |
|                        |                                                                            |

To enroll in additional classes, click the "Enroll in a Class" button and follow the previous steps.

| My Account             | Home                                                                                                    |
|------------------------|----------------------------------------------------------------------------------------------------|
| Home                   | P My TestOut Certifications                                                                                                    |
| LabSim Library         |                                                                                                    |
| Progress               | TestOut PC Pro Certification Vou have 1 exam voucher Which classes help me                                                                                                    |
| Personal Reports       | The TestOut PC Pro Certification is a performance-based assessment for PC hardware, software, and Windows What is an exam voucher? prepare for this exam?                                                                                                    |
| Account Information    |                                                                                                    |
| Management             | My Classes   My Classes  LabSim Library  LabSim Library  LabSi |
| Accounts               | COMP210 PC Pro - taught by George, Etevic                                                                                                    |
| Activation Code Lookup | Related LabSim courses: Exams:                                                                                                    |
|                        | TestOut PC Pro 220-801 and 220-802 View My Scores 1 New Exam                                                                                                    |
| Contact Info           | 1 Available Exam<br>The next exam to expire ends at:<br>7/29/2014 10:45 AM                                                                                                    |
|                        |                                                                                                    |
|                        |                                                                                                    |
|                        |                                                                                                    |
|                        |                                                                                                    |
|                        |                                                                                                    |
|                        |                                                                                                    |

## **REPORTS**

After you have enrolled in your class or classes, the respective instructor(s) will be able to view your progress and scores. You can also monitor this same detail by selecting "Personal Reports" and viewing your "Score Sheet".

| My Account             | Personal Reports           |                            |                   |                   |                  |               |               |                  |
|------------------------|----------------------------|----------------------------|-------------------|-------------------|------------------|---------------|---------------|------------------|
| Home                   |                            |                            |                   |                   |                  |               |               |                  |
| LabSim Library         | Score Sheet ispla          | ys your scores for a speci | fic product.      |                   |                  |               |               | Return to Option |
| Progress               | Benort ontions: Product:   | TestOut PC Pro 220-801 a   | and 220-802 ISBN: | 978-1-935080-42-8 | - Resource Types | Exams Labs L  | essons Videos |                  |
| Personal Reports       |                            |                            |                   |                   |                  | ,,, _         | ,             |                  |
| unt Information        | 🔵 Refresh 🔄 Expo           | rt as CSV 📑 Print          |                   |                   |                  |               |               |                  |
|                        | Resource                   | Time In Resource           | Newest Score      | Highest Score     | Lowest Score     | Average Score | Attempts      |                  |
| Management             | 1.1.1 PC Pro and A+ Cert   | 9 Minutes 4 Seconds        |                   |                   |                  |               | 1             |                  |
|                        | 1.2.1 Using the Simulator  | 40 Minutes                 |                   |                   |                  |               | 2             |                  |
| Accounts               | 1.2.2 Explore the Lab Inte | 6 Minutes 35 Seconds       | 75 % (3/25/2013   | 75 % (3/25/2013   | 75 % (3/25/2013  | 75 %          | 1             |                  |
| Activation Code Lookup | 1.2.3 Working with Interna | 20 Minutes                 |                   |                   |                  |               | 1             |                  |
|                        | 1.2.4 Connect Internal Co  | 14 Minutes 50 Seconds      | 80 % (3/25/2013   | 80 % (3/25/2013   | 80 % (3/25/2013  | 80 %          | 1             |                  |
| Contact Info           | 1.3.1 Computing Basics     | 17 Minutes 5 Seconds       |                   |                   |                  |               | 1             |                  |
|                        | 1.3.2 Computing Facts      | 3 Minutes 26 Seconds       |                   |                   |                  |               | 1             |                  |
| Sales & Support        | 1.3.3 External Component   | 8 Minutes 16 Seconds       |                   |                   |                  |               | 1             |                  |
|                        | 1.3.4 Ports and Connector  | 51 Seconds                 |                   |                   |                  |               | 1             |                  |
|                        | 1.3.5 Set Up a Computer    | 2 Minutes 3 Seconds        | 100 % (3/25/201   | 100 % (3/25/201   | 100 % (3/25/201  | 100 %         | 1             |                  |
|                        | 1.3.6 Internal Component:  | 4 Minutes 21 Seconds       |                   |                   |                  |               | 1             |                  |
|                        | 1.3.7 Exam Questions - Se  | 1 Minute 37 Seconds        | 80 % (3/25/2013   | 80 % (3/25/2013   | 80 % (3/25/2013  | 80 %          | 1             |                  |
|                        | 1.4.1 Operating Systems    |                            |                   |                   |                  |               | 0             |                  |
|                        | 1.4.2 Operating System Fi  |                            |                   |                   |                  |               | 0             |                  |
|                        | 1.4.3 Using the Windows    |                            |                   |                   |                  |               | 0             |                  |
|                        | 1.4.4 Windows Interface F  |                            |                   |                   |                  |               | 0             |                  |
|                        | 1.4.5 Exam Questions - Se  |                            |                   |                   |                  |               | 0             |                  |
|                        | 2.1.1 Safety               |                            |                   |                   |                  |               | 0             |                  |
|                        | 0.1.0 Cofety Measures      |                            |                   |                   |                  |               | 0             |                  |

# **ADDING ADDITIONAL COURSES**

Click the "Add an Activation" button within the "My Classes" header.

| LabSim Library   Progress   Personal Reports   Account Information   Management   Accounts   Activation Code Lookup   Contact Info   Sales & Support   Management   Imagement   Activation Code Lookup   Contact Info   Sales & Support   TestOut PC Pro A+ 220-801 and 220-802   View My Scores     Imagement   Activation Code Lookup   Contact Info   Sales & Support   View My Scores     Imagement   Activation Code Lookup   Contact Info   Sales & Support   View My Scores   Comparison Comparison Co                                                                                                    | Home                   | My TestOut Certifications                                                                  |                            |                                                                                                    |          |
|----------------------------------------------------------------------------------------------------|------------------------|--------------------------------------------------------------------------------------------|----------------------------|----------------------------------------------------------------------------------------------------|----------|
| Progress   Personal Reports   Account Information   Management   Accounts   Accounts   Accounts   Activation Code Lookup   Sales & Support   () ComP210 PC Pro A+ 220-801 and 220-802 View My Scores   1 New Exam   1 New Exam   1 New Ex                                                                                                    | LabSim Library         |                                                                                            |                            |                                                                                                    |          |
| Personal Reports         Account Information         Management         Accounts         Accounts         Accounts         Activation Code Lookup         Contact Info         Sales & Support         Sales & Support                                                                                                    | Progress               | TestOut PC Pro Certification                                                               | You have                   | 1 exam youcher Which classes bein                                                                                              | me       |
| Account Information   Management   Accounts   Accounts   Activation Code Lookup   Contact Info   Sales & Support     TestOut PC Pro 4 ± 220-801 and 220-802   View My Scores   1 New Exam   1 New Exam   1 Completed Exam                                                                                                    | Personal Reports       | The TestOut PC Pro Certification is a performance                                          | More information What is a | n exam voucher? prepare for this exa                                                                                           | m?       |
| Management         Accounts         Activation Code Lookup         Contact Info         Sales & Support         Sales & Support             TestOut PC Pro A + 220-801 and 220-802             View My Scores             1 New Exam         1 Available Exam         The next exam to expire ends at:         8/5/2014 1:59 PM         1 Completed Exam                                                                                                    | Account Information    | TestOut Network Pro Certification<br>The TestOut Network Pro Certification exam tests your | More inform                | 1 exam voucher<br>n exam voucher?         Which classes help<br>prepare for this exa                                           | me<br>m? |
| Accounts       Image: Comparison of the comparison of the comp                                         | Management             |                                                                                            |                            |                                                                                                    | l        |
| Activation Code Lookup Contact Info Sales & Support Cost Contact Info Sales & Support Contact Info Sales & Support Comparison of the structure of the structure | Accounts               | My Classes                                                                                 | (i) Enroll in a Clas       | Add an Activation LabSim Library                                                                                               |          |
| Contact Info       Related LabSim products:       Exams:         Sales & Support       TestOut PC Pro A + 220-801 and 220-802       View My Scores       1 New Exam         1 Available Exam       The next exam to expire ends at:       8/5/2014 1:59 PM         1 Completed Exam       1 Completed Exam                                                                                                    | Activation Code Lookup |                                                                                            |                            |                                                                                                    |          |
| Contact Info     Related LabSim products:     Exams:       Sales & Support     TestOut PC Pro A+ 220-801 and 220-802     View My Scores     1 New Exam       1 Available Exam     1 Available Exam     The next exam to expire ends at:       8/5/2014 1:59 PM     1 Completed Exam                                                                                                    |                        | COMP210 PC Pro - taught by George, Stevie                                                  |                            |                                                                                                    |          |
| Sales & Support       TestOut PC Pro A+ 220-801 and 220-802       View My Scores       1 New Exam         1 Available Exam       1 Available Exam       1 Available Exam         1 Completed Exam       1 Completed Exam                                                                                                    | Contact Info           | Related LabSim products:                                                                   |                            | Exams:                                                                                                    |          |
| Sales & Support 1 Available Exam<br>The next exam to expire ends at:<br>8/5/2014 1:59 PM<br>1 Completed Exam                                                                                                    |                        | TestOut PC Pro A+ 220-801 and 220-802                                                      | View My Scores             | 1 New Exam                                                                                                    |          |
|                                                                                                    | Sales & Support        |                                                                                            |                            | <ol> <li>Available Exam</li> <li>The next exam to expire ends at:</li> <li>8/5/2014 1:59 PM</li> <li>Completed Exam</li> </ol> |          |
|                                                                                                    |                        |                                                                                            |                            |                                                                                                    |          |
|                                                                                                    |                        |                                                                                            |                            |                                                                                                    |          |

Enter the activation code and click the "Activate" button.

| My Account             | LabSim Library                                                                                                    |
|------------------------|----------------------------------------------------------------------------------------------------|
| Home                   | LabSim Course Library     Add an Activation Market Activation                                                                                    |
|                        | click 'Add an Activation'                                                                                                    |
| Progress               | Group by Certification     O Sort Alphabetically     Show only web enabled courses                                                               |
| Personal Reports       | Activate a LabSim Course                                                                                                    |
| Account Information    | A+-Complia                                                                                                    |
|                        | TestOut PC Pro 22         Labslins and exam voluciers can be added to your account by entering<br>an activation code.         View My Scores     |
| Management             | If you are activating an exam voucher for a certification test, you will<br>need to be scheduled by an instructor for the exam after activation. |
| Accounts               | If your account is missing a LabSim and you do not have an activation                                                                            |
| Activation Code Lookup | code, piease contact your account administrator.                                                                                                 |
|                        | SAMPLE CODE: AXZV-R29L-DM                                                                                                    |
| Contact Info           | Activation Code AAA1-BB2B-C3CC-4DDD                                                                                                    |
| Sales & Support        |                                                                                                    |
|                        |                                                                                                    |
|                        | Activate Cancel                                                                                                    |

Your new course will appear under the list of courses in the LabSim Library.

| My Account                              | _abSim Library                                                                        |                                                      |                     |
|-----------------------------------------|---------------------------------------------------------------------------------------|------------------------------------------------------|---------------------|
| Home<br>LabSim Library                  | LabSim Product Library                                                                | To use an Activation Code, click "Add an Activation" | Add an Activation > |
| Progress                                | Group by Certification O Sort Alphabetically I Sort Alphabetically                    | Show only web enabled products                       |                     |
| Personal Reports<br>Account Information | A+ - CompTIA                                                                          |                                                      |                     |
|                                         | TestOut PC Pro A+ 220-801 and 220-802<br>ISBN: 978-1-935080-42-8 (Expires: 7/31/2014) |                                                      | View My Scores      |
| Management Accounts                     | Network+ - CompTIA                                                                    |                                                      |                     |
| Activation Code Lookup                  | TestOut Network Pro N10-005<br>ISBN: 978-1-935080-43-5 (Expires: 8/16/2014)           |                                                      | View My Scores      |
| Contact Info                            |                                                                                       |                                                      |                     |
| Sales & Support                         |                                                                                       |                                                      |                     |
|                                         |                                                                                       |                                                      |                     |
|                                         |                                                                                       |                                                      |                     |

NOTE: All your courses will appear in your LabSim Library; however, on your "Home" page, courses will only appear that associate with your classes.

| Home       You have       I exam voucher       Which classes         Progress       TestOut PC Pro Certification       You have 1 exam voucher?       Which classes         Account Information       TestOut Network Pro Certification exam tests your       More information       You have 1 exam voucher?       Which classes         Management       The TestOut Network Pro Certification exam tests your       More information       You have 1 exam voucher?       Which classes         Accounts       Accounts       My Classes       Image: Comparison of the test of the test of test of the test of the test of test of the test of test of t                                                                                                    |                                          |                                                                                                    |                                                                                                    |                                                                        | Home                                                                                                    | My Account                                          |
|----------------------------------------------------------------------------------------------------|------------------------------------------|----------------------------------------------------------------------------------------------------|----------------------------------------------------------------------------------------------------|------------------------------------------------------------------------|----------------------------------------------------------------------------------------------------|-----------------------------------------------------|
| Progress       TestOut PC Pro Certification       You have 1 exam voucher       Which classes         Account Information       TestOut Network Pro Certification exam tests your       More information       You have 1 exam voucher?       Which classes         Management       Accounts       Activation Co       My Classes       Image: Competition of the test of the test of test of test of te |                                          |                                                                                                    |                                                                                                    | ons                                                                    | <b>My TestOut Certification</b>                                                                                                | Home<br>LabSim Library                              |
| Management         Accounts         Activation Co         Activation Co         Contact Info         Sales & Support         Sales & Support             Intervention             Sales & Support             Intervention             Sales & Support             Intervention             Intervention             Intervention             Intervention             Intervention             Intervention             Intervention             Intervention             Intervention             Intervention             Intervention             Intervention                                                                                                    | help me<br>s exam?<br>help me<br>s exam? | Which classes help me<br>prepare for this exam?<br>Which classes help me<br>prepare for this exam? | More information     You have 1 exam voucher<br>What is an exam voucher?     Which class<br>prepare for        More information     You have 1 exam voucher<br>What is an exam voucher?     Which class<br>prepare for | tion<br>n is a performance N<br>tification<br>cation exam tests your N | TestOut PC Pro Certificati<br>The TestOut PC Pro Certification<br>TestOut Network Pro Cert<br>The TestOut Network Pro Certific | Progress<br>Personal Reports<br>Account Information |
| Contact Info       Related LabSim products:       Exams:         Sales & Support       TestOut PC Pro A+ 220-801 and 220-802       View My Scores       1 New Exam         1 Available Exam       The next exam to expire end 8/5/2014 1:59 PM       1 Completed Exam                                                                                                    | ary 🕨                                    | LabSim Library                                                                                     | Enroll in a Class     Add an Activation     LabSim L                                                                                                    | G                                                                      | My Classes                                                                                                    | Management<br>Accounts<br>Activation Cours          |
| Contact Info     Related LabSim products:     Exams:       Sales & Support     TestOut PC Pro A+ 220-801 and 220-802     View My Scores       1 Available Exam     The next exam to expire end 8/5/2014 1:59 PM       1 Completed Exam                                                                                                    |                                          |                                                                                                    |                                                                                                    | / George, Stevie                                                       | COMP210 PC Pro - taught by                                                                                                    |                                                     |
| Sales & Support           Sales & Support         TestOut PC Pro A+ 220-801 and 220-802         View My Scores         1 New Exam           1 Available Exam         The next exam to expire end         8/5/2014 1:59 PM         1 Completed Exam                                                                                                    |                                          |                                                                                                    | Exams:                                                                                                    |                                                                        | Related LabSim products:                                                                                                    | Contact Info                                        |
|                                                                                                    | s at:                                    | am<br>am to expire ends at:<br>5 <b>59 PM</b><br>Exam                                              | View My Scores<br>1 New Exam<br>1 Available Exam<br>The next exam to expire a<br>8/5/2014 1:59 PM<br>1 Completed Exam                                                                                                  | and 220-802                                                            | TestOut PC Pro A+ 220-801 a                                                                                                    | Sales & Support                                     |
|                                                                                                    |                                          |                                                                                                    |                                                                                                    |                                                                        |                                                                                                    |                                                     |

You may also wish to view a short tutorial to assist you in using your LabSim product. The video is entitled "Navigation" and is posted online at <u>http://www.testout.com/home/student-resources/how-to-tutorials</u>.

# **Enjoy your training!**